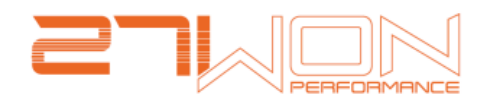

## *How to Disable VSA on 2016-2021 Honda Civic*

NOTE: Pushing the VSA button to off only turns off traction control under 20mph.

To Fully Disable VSA

- 1. Turn car on (engine on and running)
- 2. Make sure the electric parking brake is off
- 3. Turn traction control off and then on again
- 4. Press and hold the brake pedal
- 5. Turn traction control off and then on again
- 6. Release brake pedal
- 7. Turn electric parking brake back on
- 8. Turn traction control off and then on again
- 9. Press and hold the brake pedal
- 10.Turn traction control off and then on again

The traction control light will be solid and the other light blinking. This is how you will know VSA has been disabled. Repeat steps until this happens.

VSA will reset once the car is turned off.

Check out our <u>YouTube channel for a video walkthrough VSA deactivation</u>.